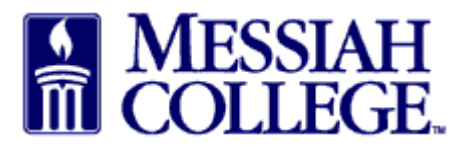

• Click the Hamburger menu and click Request Supplier.

|        |                         |                  | MESSIAH<br>COLLEGE | MC ONE\$OUR | .CE                     |              | Search marketplace | C    | ۶                            | ್ಲ           | ළ | <sup>4</sup> |
|--------|-------------------------|------------------|--------------------|-------------|-------------------------|--------------|--------------------|------|------------------------------|--------------|---|--------------|
|        | <b>分</b> Home 🖒         | ^                |                    |             | 6.3.0_674               | I82   DEMO → | ×                  |      |                              |              |   |              |
|        | Marketplace             | alace            | on Unimarket       |             |                         |              |                    | Link | s                            | •••••••      |   |              |
|        | View Suppliers          | Jace             | on onlinarket      |             |                         |              |                    |      | Department of<br>Procurement |              |   |              |
|        | Request Quote           | MC OneSource FAG |                    |             |                         |              |                    |      |                              |              |   |              |
|        | Shopping Lists          |                  |                    |             |                         |              |                    |      | instru                       | cuons        |   |              |
|        | Create Blanket Order    |                  |                    |             |                         |              |                    |      |                              |              |   |              |
| $\leq$ | Request Supplier        | rs               | Transactions       | Procurement |                         |              |                    |      |                              |              |   |              |
|        | Orders                  |                  |                    |             |                         |              |                    |      |                              |              |   |              |
|        | View Requisitions       | liers            |                    |             |                         | Approvals    |                    |      |                              |              |   |              |
|        | View Orders             |                  | DU                 | 4.004       | Augu                    | No approv    | als to display.    |      |                              |              |   |              |
|        | Receiving               |                  |                    | ACPA        | BLICK art materials     |              |                    |      |                              |              |   |              |
|        | View Requests for Quote |                  | Grimm              | MakerBot    | <b>Airgas</b>           |              |                    |      |                              |              |   |              |
|        | View Invoices           |                  | Trophy &           |             | an Bit I builds company |              |                    |      |                              |              |   |              |
| <      | >                       | ~                |                    |             | View suppliers          |              |                    |      | Vie                          | ew approvals | 5 |              |

• Click **Request Supplier** button.

| ≡                   | Marketplace 🗗 🗸 | MESSIAH<br>COLLEGE | MC ONE\$OURCE   |                      | Search marketplace | ۹      | ಜ          | 2 |  |
|---------------------|-----------------|--------------------|-----------------|----------------------|--------------------|--------|------------|---|--|
|                     |                 |                    |                 | 6.3.0_67482   DEMO × |                    |        |            |   |  |
| Unimarket Directory |                 |                    |                 |                      |                    | Reques | t Supplier |   |  |
|                     | Supplier Name   |                    | Supplier Access | V ? Search           | 1                  |        |            |   |  |
|                     | 106 Grill L     | LC 🗲 근 🕂 Request   | Access          |                      | _                  |        |            |   |  |

- Complete the Request New Supplier form with **Supplier Name**, **Contact Name**, **Contact Email**, **Contact Phone** and **Suggested TAG**.
- Forward Request To click the drop down arrow and select Sherry Rudasill.
- Please put the supplier address in the **Reason** box. The **Reason** should also state what goods or services will be purchased from this supplier and approximately how often the supplier will be used.
- If you are requesting an Honorarium, please complete Type of Honorarium, Date of Visit and Objective of Visit fields.
- If you are requesting a **Non-Employee Reimbursement**, please ensure you have included the address in the **Reason** field. Then click the check box.
- If you are requesting a **Student Reimbursement**, please ensure you have included the student's ID number, anticipated graduation year and campus mailbox number in the **Reason** field. Then click the check box.
- If you have a document you would like to attach to this request, click **Add Attachment**. Please attach any invoices, quotes or any other informative document you have from the supplier.

NOTE – attaching the invoice here does not fulfill the requirement to send it to Accounts Payable to be paid. Click **Send.** 

| Supplier Name *              | The Test Group                                                                                                    |         |
|------------------------------|----------------------------------------------------------------------------------------------------|---------|
| Contact's First<br>Name      | Rhonda                                                                                                    |         |
| Contact's Last<br>Name       | Williams                                                                                                    |         |
| Contact Email                | rwilliams@gmail.com                                                                                                    |         |
| Contact Phone                | 717 444-4444 Ext.                                                                                                    |         |
| Forward * ?<br>Request To    |                                                                                                    |         |
| Reason *                     | Will purchase uniforms and supplies from this<br>vendor. We will use this vendor a number of times<br>throughout the year.<br>555 Group Road<br>Testing, PA 77777 |         |
| Suggested TAG 🛛 🕄            | Uniforms                                                                                                    |         |
| HONORARIUM                   | HONORARIUM                                                                                                    |         |
| Required                     | Please complete the following fields if you are requesting a<br>honorarium                                                                                        | n       |
| Type of<br>Honorarium        | •                                                                                                    |         |
| Date of visit:               | 7                                                                                                    |         |
| Objective of visit:          |                                                                                                    |         |
| NON-EMPLOYEE<br>EIMBURSEMENT | NON-EMPLOYEE REIMBURSEMENT                                                                                                    |         |
| Required information         | Have you included the address where the check should be the Reason field?                                                                                         | sent ir |
| STUDENT<br>EIMBURSEMENT      | STUDENT REIMBURSEMENT                                                                                                    |         |
| Required<br>Information      | Have you included the student's ID number, anticipated gra<br>year and campus mailbox number in the Reason field?                                                 | duatio  |

- Sherry Rudasill will then contact the supplier and forward the appropriate forms to be completed.
- If you would like to view the requests you have entered, click the **Hamburger menu** and click **Request Supplier** again.
- Click Actions ..., then View Requests to see previously made request.

| ≡ | Marketplace 🗗 🗸      | MESSIAH<br>COLLEGE     | MC One\$ource                     | Search marketplace                 | Q                | f | පු | <mark>∕4</mark> |
|---|----------------------|------------------------|-----------------------------------|------------------------------------|------------------|---|----|-----------------|
|   |                      |                        |                                   | 6.3.0_67482   DEMO ×               |                  |   |    |                 |
|   | Unimarket Di         | rectory                |                                   |                                    | Request Supplier |   |    |                 |
|   | Supplier Name        |                        | Supplier Access                   | Search                             |                  |   |    |                 |
|   | ✓ The request for su | plier The Test Group h | as been ent to user Sherry Lynn F | Rudasill-Suite 3012 - Hoffman 303. |                  |   |    |                 |

• You will see a list of suppliers you have requested.

| ≡ | Tasks 🔚 🗸      | MESSIAH<br>COLLEGE. | MC Of | ne\$ource             | Search marketplace.             |                        | Q           | ළ  | <b>⊵</b> 4 |
|---|----------------|---------------------|-------|-----------------------|---------------------------------|------------------------|-------------|----|------------|
|   |                |                     |       | 6                     | .3.0_67482   DEMO ×             |                        |             |    |            |
|   | Supplier R     | equests             |       |                       |                                 |                        |             |    |            |
|   | Supplier Name  |                     |       | Pending               | × ~                             | Period<br>Last 90 Days |             | ~  |            |
|   | Search         |                     |       |                       | $\bigcirc$                      |                        |             |    |            |
|   | Supplier       | Status              | Туре  | Requested By          | Processing User                 | Created On             | Processed C | )n |            |
|   | The Test Group | Pending             | New   | Beth Aumen-Suite 3031 | Sherry Lynn Rudasill-Suite 3012 | 1/4/2019 10:15 AM      |             |    |            |

• You cannot update a request.

01/04/2019